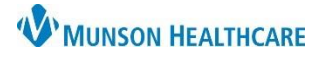

## MAR: Correcting Medication Errors for Nurses

Cerner PowerChart Education

Correcting medication errors must be done on the MAR (Medication Administration Record):

- a) Right click on the documented administration of the medication.
- b) Select the appropriate option for corrections.

| Menu                 | <_> - 🕈 MAR                  |                                                      |                          |                |                       |                   |
|----------------------|------------------------------|------------------------------------------------------|--------------------------|----------------|-----------------------|-------------------|
| Growth Chart         | <u>™</u>                     | January 30, 2023                                     | 3:10 PM ES               | T - February   | 01, 2023              | í.                |
| Health Data Archive  | Time View                    | Medications                                          | 1/31/2023 4:10<br>DM EST | 1/31/2023 3:42 | 1/31/2023 3<br>DM EST |                   |
| Histories            | Scheduled                    | Discontinued Scheduled                               | PINEDI                   | PMLST          | PIMEST                |                   |
| Infusion Start/Stop  | Unscheduled                  | lisinopril<br>40 mg, Oral, Tab, ONCE, Start 10/24/22 |                          | a              |                       | Note:             |
| Insurance            | PRN                          | 14:30:00 EDT, Stop 10/24/22 14:30:00 EDT             |                          | 40 mg Oral Aud | <u> </u>              | medication is     |
| MAR                  | Continuous Infusions         | LISINOPHI 20 ING IAD                                 | Ľ                        | View Det       | tails                 | given (it appears |
| Medication List      | 🔽 Future                     |                                                      |                          | View Co        | mments                | in grey), it can  |
| myBatient Views      | 👿 Discontinued Scheduled     |                                                      |                          | View Ord       | der Info              | be viewed from    |
|                      | 👿 Discontinued Unscheduled   |                                                      | b                        | Add Cor        | nment                 | the Discontinued  |
| Orders - Last 24 Hrs | 👿 Discontinued PRN           |                                                      | -                        | Modify         |                       |                   |
| Patient Information  | 👿 Discontinued Continuous Ir |                                                      |                          | Unchart.       |                       |                   |
| Prenatal Summary     |                              |                                                      |                          | Forward        | /Refuse               |                   |

## Modify

The Modify option allows users to:

- a) Change the time and date in Performed date/time area.
- b) Correct the administrator's name or add the name of a witness.
- c) Change the dose of given medication.
- d) Document the reason of modification.
- e) Leave additional comments.
- f) Sign modifications.

|   | Time View              | Medications                                                         | 1/31/2023 5:43 1/31/2023 4:<br>DM EST DM EST |
|---|------------------------|---------------------------------------------------------------------|----------------------------------------------|
|   | Scheduled              | Discontinued Scheduled                                              | PWICST                                       |
|   | Unscheduled            | clopidogrel (Plavix)<br>75 mg. Oral. Tab. ONCE. Start 1(            |                                              |
|   | PRN                    | 14:30:00 EDT, Stop 10/24/22 14:                                     |                                              |
|   | Continuous Infusions   | Clopidogrel 75 mg Tab<br>lisinopril                                 | 75 mg Oral Aufl<br>View Details              |
|   | Future                 | 40 mg, Oral, Tab, ONCE, Start 10<br>14:30:00 EDT, Stop 10/24/22 14: | View Comments                                |
|   | Discontinued Scheduled | Lisinopril 20 mg Tab                                                | View Order Info                              |
| 7 | Discontinued Unschedul |                                                                     | Add Comment                                  |
|   | Discontinued PRN       |                                                                     | Modify                                       |
|   | Discontinued Continuou |                                                                     | Unchart                                      |

| clopidog<br>75 mg, Ora<br>Perform | i <b>rel (P</b><br>al, Tab,<br><b>ed dat</b> | Plavix)<br>ONCE, Start 1<br>te / time : 0 | 0/24/22 14:30:00      | ) EDT, Stop 10        | 0/24/22 14:30:0       |                       |
|-----------------------------------|----------------------------------------------|-------------------------------------------|-----------------------|-----------------------|-----------------------|-----------------------|
| с                                 | <b>Perfo</b><br>Witne                        | essed by :                                | durn , 107            |                       |                       |                       |
| ' <b>clopidog</b><br>Diluent :    | rel (Pla                                     | avix): 75                                 | mg<br>v               | ~ Vo                  | olume : 0<br>ml       | ml                    |
| *Ro                               | ute :                                        | Oral                                      | ~                     | Site :                |                       | $\sim$                |
| Total Volu                        | ime :                                        | 0                                         | Infused Over :        | 0                     |                       | $\sim$                |
| ← 1/31/<br>1400                   | 2023<br>EST                                  | 1/31/2023<br>1500 EST                     | 1/31/2023<br>1600 EST | 1/31/2023<br>1700 EST | 1/31/2023<br>1800 EST | 1/31/2023<br>1900 EST |
|                                   |                                              |                                           |                       |                       |                       |                       |
| Not Giv                           | son:                                         |                                           |                       |                       |                       | $\sim$                |
| Comme                             | nt                                           | е                                         |                       |                       |                       |                       |

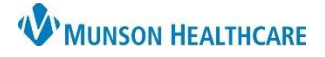

## MAR: Correcting Medication Errors for Nurses

Cerner PowerChart Education

## Unchart Medications If the administration of a medication was signed but 1/31/2023 3:21 1/31/2023 3:29 PM EST **PM EST** the patient did not receive or refused the dose after Discontinued Scheduled the medication was documented: lopidogrel (Plavix) 5 mg, Oral, Tab, ONCE, Start 10/24/22 4:30:00 EDT, Stop 10/24/22 14:30:00 EDT a) Select Unchart. Clopidogrel 75 mg Tab 75 mg Oral Auth b) Document the reason in the Comment area. View Details... c) Sign with green check mark. View Order Info.. Add Comment... Modify... (Unchart) Unchart... 🚫 | 🗞 🛐 a Forward/Refuse. med on: EST 01/31/2023 0700 By: Edurn, 107 Uncharting this form will change the status of all the results associated with this form to 'In Error' b Comment: Pt refused this dose after the RN signed the documentation.

| Time View                | Medications                                                                       | 1/31/2023 3:29<br>PM EST |
|--------------------------|-----------------------------------------------------------------------------------|--------------------------|
| Scheduled                | <u>^</u>                                                                          |                          |
| Unscheduled              | carvedilol<br>3.125 mg. Oral. Tab. ONCE. Start                                    |                          |
| PRN                      | 10/24/22 14:30:00 EDT, Stop 10/24/22 1<br>Hold for heart rate less than 60 Take   |                          |
| Continuous Infusions     | Carvedilol 3.125 mg Tab                                                           |                          |
| 👿 Future                 | clopidogrel (Plavix)                                                              |                          |
| Discontinued Scheduled   | 75 mg, Oral, Tab, ONCE, Start 10/24/22<br>14:30:00 EDT, Stop 10/24/22 14:30:00 ED |                          |
| Discontinued Unscheduled | Clopidogrel 75 mg Tab                                                             | * In Error               |

- d) \*In Error will display in the Administration Column for the time the medication was documented as being administered.
- e) The task is restored if it was a scheduled medication. It is available for administration again, as it was previously.